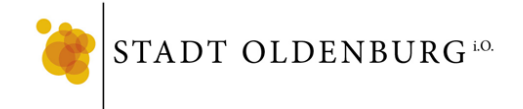

Γ

٦

<u>Für Android bis Version 10:</u> Einstellungen → WLAN → SchoOL

|                                                        | .ill 🗟 🕐 🕅 🛛 🕅 🔞 68 % 💷 15:51                                                                                                    |
|--------------------------------------------------------|----------------------------------------------------------------------------------------------------|
|                                                        | $\leftarrow$ wlan                                                                                                    |
|                                                        | WLAN                                                                                                    |
|                                                        | Weitere Einstellungen                                                                                                    |
|                                                        |                                                                                                    |
|                                                        | VERFÜGBARE NETZWERKE                                                                                                    |
|                                                        | BBS Haarentor 🛜                                                                                                    |
|                                                        | BBS Haarentor 2.4 The second second s |
|                                                        | SchoOL 🛜                                                                                                    |
|                                                        | Veranstaltung 🛜                                                                                                    |
|                                                        | "III 🗟 M 🔊 🕅 🕅 15:53                                                                                                    |
|                                                        | $\leftarrow$ SchoOL                                                                                                    |
| EAP-Methode: PEAP                                      | EAP-Methode PEAP >                                                                                                    |
| Phase-2-Authentifizierung: MS-CHAP-v2                  | Phase 2-Authentifizierung MSCHAPv2 >                                                                                                    |
| CA-Zertifikat: nicht validieren                        | CΔ-Zertifikat Nicht validieren >                                                                                                    |
| Beispiel: Max Mustermann, 02.10.2008                   | Kein Zertifikat angegeben. Es wird keine private                                                                                                    |
|                                                        | Verbindung hergestellt.                                                                                                    |
| Identität / Benutzername: ersten 2 Buchstaben vom Vor- | Identität                                                                                                    |
| & Nachhannen + evu. Ziner(BSp.: manuz)                 | Anonyme Identität                                                                                                    |
| Anonyme Identität nicht ausfüllen!                     |                                                                                                    |
| Ihr Passwort eintragen!                                | Passwort 🔌                                                                                                    |
|                                                        | Erweiterte Optionen anzeigen                                                                                                    |
|                                                        |                                                                                                    |
|                                                        |                                                                                                    |
|                                                        | ABBRECHEN VERBINDEN                                                                                                    |
|                                                        |                                                                                                    |

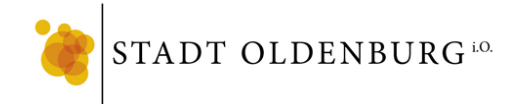

### Für Android ab Version 11:

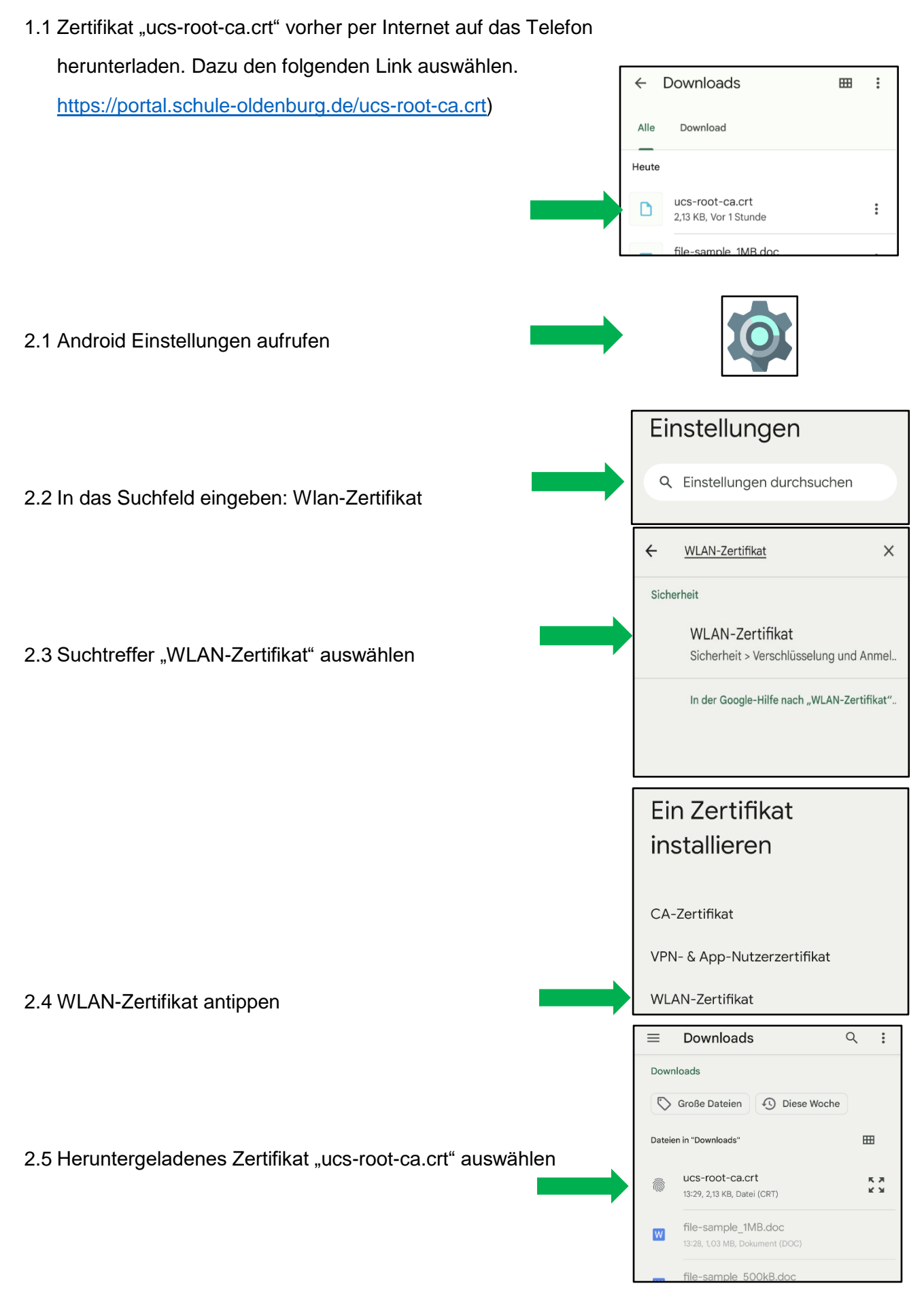

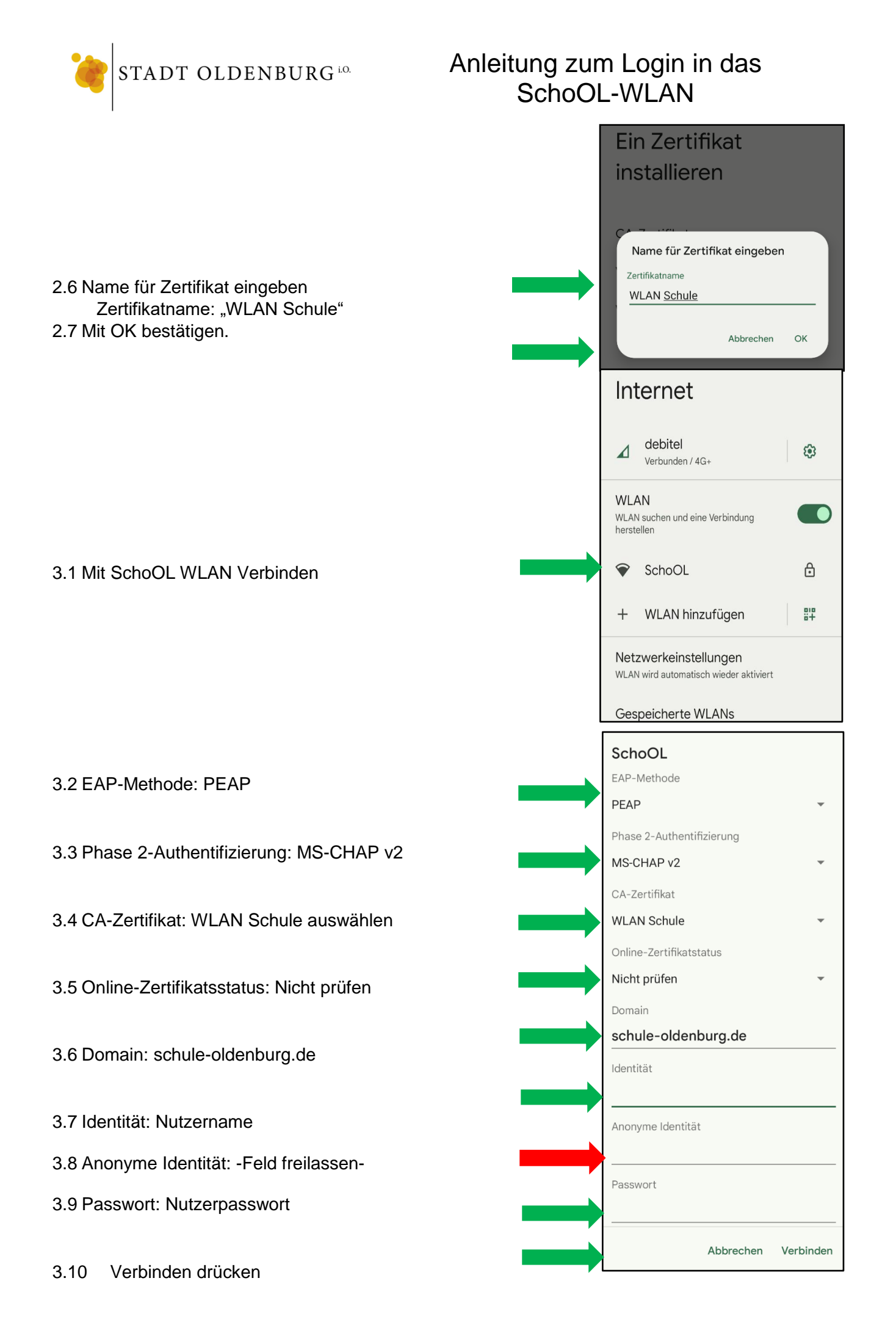

Datum 28.01.2022

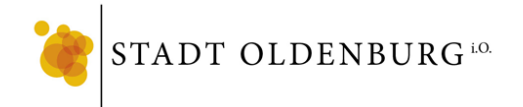

# Anleitung zum Login in das SchoOL-WLAN

#### Für Apple iOS

SchoOL WLAN auswählen.

| Keinstellungen WLAN |       |
|---------------------|-------|
|                     |       |
| WLAN                |       |
| NETZWERKE           |       |
| BBS Haarentor       | 🕯 🗢 🚺 |
| BBS Haarentor 2.4   | 🔒 🗢 🚺 |
| SchoOL              | 🕯 🗢 i |

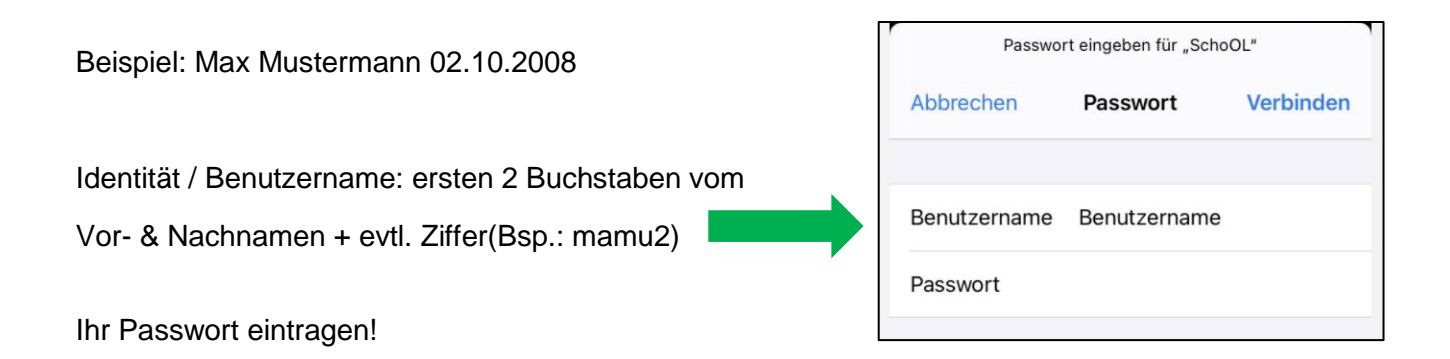

Das Zertifikat ist von der Schule selbst ausgestellt worden, darum wird dies als nicht vertrauenswürdig von iOS eingestuft. Hier können Sie bedenkenlos auf Vertrauen drücken, da der Dienst nur bei uns intern im Haus läuft.

| Abbrechen        | Zertifikat                             | Vertrauen                    |
|------------------|----------------------------------------|------------------------------|
| Srv-u<br>Ausg    | ucsa01.schule-o<br>estellt von Univent | Idenburg.de<br>ion Corporate |
| Nicht            | t vertrauenswürdig                     |                              |
| Gültig bis 22.06 | 6.25, 13:37:13                         |                              |
| Weitere Detail   | S                                      | >                            |
|                  |                                        |                              |

| Keinstellungen | WLAN |       |
|----------------|------|-------|
| WLAN           |      |       |
| ✓ SchoOL       |      | 🔒 🗢 🚺 |

Zum Schluss wird angezeigt, dass das Gerät nun mit dem WLAN-Netz verbunden ist.

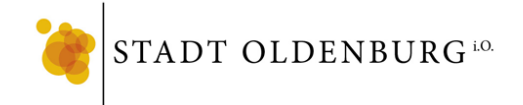

## Anleitung zum Login in das SchoOL-WLAN

#### Für Windows:

- 1. Klicken sie unten rechts mit Rechtsklick auf das WLAN-Symbol
- 2. Gehen sie auf "Netzwerk und Interneteinstellungen öffnen"
- 3. Dann Links an der Seite auf den Reiter "WLAN"
- 4. Öffnen Sie das "Netzwerk und Freigabecenter" auf der rechten Seite
- 5. Klicken Sie auf "Neue Verbindung oder neues Netzwerk einrichten"
- 6. Danach klicken Sie auf "Manuell mit einem Drahtlosnetzwerk verbinden"
- 7. Tragen sie bei Netzwerkname "SchoOL" ein und stellen bei Sicherheitstyp "WPA2-Enterprise" ein

|                                  | – 🗆 X                                                                 |
|----------------------------------|-----------------------------------------------------------------------|
| 🔶 💇 Manuell mit einem Drah       | tlosnetzwerk verbinden                                                |
| Geben Sie Informatic<br>möchten. | nen für das Drahtlosnetzwerk ein, das Sie hinzufügen                  |
| Netzwerkname:                    | SchoOL                                                                |
| Sicherheitstyp:                  | WPA2-Enterprise $\checkmark$                                          |
| Verschlüsselungstyp:             | Aes ~                                                                 |
| Sicherheitsschlüssel:            | Zeichen ausblenden                                                    |
| 🗹 Diese Verbindung au            | tomatisch starten                                                     |
| Verbinden, selbst we             | nn das Netzwerk keine Kennung aussendet                               |
| Warnung: Bei Auswa               | hl dieser Option ist der Datenschutz dieses Computers ggf. gefährdet. |
|                                  |                                                                       |
|                                  |                                                                       |
|                                  |                                                                       |
|                                  | Weiter Abbrechen                                                      |

- 8. "Weiter" klicken und auf "Verbindungseinstellungen" ändern klicken
- 9. Auf den Reiter "Sicherheit" klicken
- 10. Bei der Netzwerkauthentifizierung muss PEAP ausgewählt sein

| Eigenschaften für Drah                  | tlosnetzwerk SchoOL                |                     | $\times$ |
|-----------------------------------------|------------------------------------|---------------------|----------|
| Verbindung Sicherheit                   |                                    |                     |          |
|                                         |                                    |                     |          |
| Sicherheitstyp:                         | WPA2-Enterprise                    | ~                   |          |
| Verschlüsselungstyp:                    | AES                                | $\sim$              |          |
| Wählen Sie eine Metho                   | ode für die Netzwerkaut            | hentifizierung aus: |          |
| Microsoft: Geschützte                   | es EAP (PEAP) 🛛 🗸                  | Einstellungen       |          |
| Für diese Verbindu<br>jede Anmeldung sp | ng eigene Anmeldeinfori<br>eichern | mationen für        |          |
| Erweiterte Einstellu                    | ngen                               |                     |          |
|                                         |                                    |                     |          |
|                                         | (                                  | OK Abbreche         | 'n       |

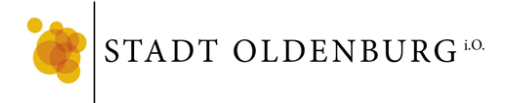

## Anleitung zum Login in das SchoOL-WLAN

11. Auf "Einstellungen" klicken und den Haken bei "Identität des Servers mittels

Zertifikatprüfung überprüfen" rausnehmen.

| Eigenschaften für geschütztes EAP                                                                                                    |
|----------------------------------------------------------------------------------------------------|
| Beim Herstellen der Verbindung:                                                                                                    |
| ☐ Identität des Servers mittels Zertifikatprüfung überprüfen<br>Verbindung mit folgenden Servern herstellen (Beispiele: "srv1",<br>"srv2", ".*\.srv3\.com"):                                         |
| Vertrauenswürdige Stammzertifizierungsstellen:                                                                                                    |
| AAA Certificate Services Baltimore CyberTrust Root Certum CA Certum Trusted Network CA Class 3 Public Primary Certification Authority COMODO RSA Certification Authority DigiCert Assured ID Root CA |
| Senachrichtigungen vor der Verbindungsherstellung:           Benutzer benachrichtigen, wenn die Serveridentität nicht überprü                                                                        |
| Authentifizierungsmethode auswählen:                                                                                                    |
| Gesichertes Kennwort (EAP-MSCHAP v2) $$                                                                                                    |
| Schnelle Wiederherstellung der Verbindung aktivieren Verbindung trennen, wenn Server kein Kryptografiebindungs-TLV vorweist Identitätsschutz aktivieren                                              |
| OK Abbrechen                                                                                                    |

- 12. Mit "OK" bestätigen.
- 13. Auf "Erweiterte Einstellungen" klicken
- 14. Bei "Authentifizierungsmodus angeben" Haken setzen und darunter "Benutzerauthentifizierung" auswählen.

| Benutzerauthentifizierung          Anmeldeinformationen speichern          Anmeldeinformationen für alle Benutzer löschen         Einmaliges Anmelden für dieses Netzwerk aktivieren         Unmittelbar vor der Benutzeranmeldung ausführen         Unmittelbar nach der Benutzeranmeldung ausführen         Maximale Verzögerung (Sekunden):         10         Anzeige zusätzlicher Dialoge während des einmaligen         Anmeldens zulassen         In diesem Netzwerk werden für die Computer- und die Benutzerauthentifizierung separate virtuelle LANs verwendet. | Authentifizierung                         | gsmodus angeben:                                 |                                      |
|----------------------------------------------------------------------------------------------------|-------------------------------------------|--------------------------------------------------|--------------------------------------|
| Anmeldeinformationen speichern         Anmeldeinformationen für alle Benutzer löschen         Einmaliges Anmelden für dieses Netzwerk aktivieren         Unmittelbar vor der Benutzeranmeldung ausführen         Unmittelbar nach der Benutzeranmeldung ausführen         Maximale Verzögerung (Sekunden):         10         Anzeige zusätzlicher Dialoge während des einmaligen<br>Anmeldens zulassen         In diesem Netzwerk werden für die Computer- und die<br>Benutzerauthentifizierung separate virtuelle LANs<br>verwendet.                                    | Benutzerauther                            | ntifizierung                                     | ~                                    |
| Anmeldeinformationen für alle Benutzer löschen Einmaliges Anmelden für dieses Netzwerk aktivieren Unmittelbar vor der Benutzeranmeldung ausführen Unmittelbar nach der Benutzeranmeldung ausführen Maximale Verzögerung (Sekunden): 10 Anzeige zusätzlicher Dialoge während des einmaligen Anmeldens zulassen In diesem Netzwerk werden für die Computer- und die Benutzerauthentifizierung separate virtuelle LANs verwendet.                                                                                                    | Anmeldeinfo                               | rmationen speichern                              |                                      |
| <ul> <li>Einmaliges Anmelden für dieses Netzwerk aktivieren</li> <li>Unmittelbar vor der Benutzeranmeldung ausführen</li> <li>Unmittelbar nach der Benutzeranmeldung ausführen</li> <li>Maximale Verzögerung (Sekunden): 10</li> <li>Anzeige zusätzlicher Dialoge während des einmaligen<br/>Anmeldens zulassen</li> <li>In diesem Netzwerk werden für die Computer- und die<br/>Benutzerauthentifizierung separate virtuelle LANs<br/>verwendet.</li> </ul>                                                                                                    | Anmeldeinfo                               | rmationen für alle Benu                          | ıtzer löschen                        |
| <ul> <li>Unmittelbar vor der Benutzeranmeldung ausführen</li> <li>Unmittelbar nach der Benutzeranmeldung ausführen</li> <li>Maximale Verzögerung (Sekunden): 10</li> <li>Anzeige zusätzlicher Dialoge während des einmaligen<br/>Anmeldens zulassen</li> <li>In diesem Netzwerk werden für die Computer- und die<br/>Benutzerauthentifizierung separate virtuelle LANs<br/>verwendet.</li> </ul>                                                                                                    | Einmaliges Anme                           | lden für dieses Netzwe                           | rk aktivieren                        |
| <ul> <li>Unmittelbar nach der Benutzeranmeldung ausführen<br/>Maximale Verzögerung (Sekunden): 10</li> <li>Anzeige zusätzlicher Dialoge während des einmaligen<br/>Anmeldens zulassen</li> <li>In diesem Netzwerk werden für die Computer- und die<br/>Benutzerauthentifizierung separate virtuelle LANs<br/>verwendet.</li> </ul>                                                                                                    | Unmittelbar                               | vor der Benutzeranmel                            | dung ausführen                       |
| <ul> <li>Maximale Verzögerung (Sekunden): 10</li> <li>Anzeige zusätzlicher Dialoge während des einmaligen<br/>Anmeldens zulassen</li> <li>In diesem Netzwerk werden für die Computer- und die<br/>Benutzerauthentifizierung separate virtuelle LANs<br/>verwendet.</li> </ul>                                                                                                    | 🔵 Unmittelbar r                           | nach der Benutzeranme                            | eldung ausführen                     |
| <ul> <li>Anzeige zusätzlicher Dialoge während des einmaligen<br/>Anmeldens zulassen</li> <li>In diesem Netzwerk werden für die Computer- und die<br/>Benutzerauthentifizierung separate virtuelle LANs<br/>verwendet.</li> </ul>                                                                                                    | Maximale Verzög                           | gerung (Sekunden):                               | 10 🗘                                 |
| In diesem Netzwerk werden für die Computer- und die<br>Benutzerauthentifizierung separate virtuelle LANs<br>verwendet.                                                                                                    | Anzeige zusä<br>Anmeldens z               | itzlicher Dialoge währe<br>ulassen               | nd des einmaligen                    |
|                                                                                                    | In diesem Ne<br>Benutzeraut<br>verwendet. | tzwerk werden für die<br>hentifizierung separate | Computer - und die<br>virtuelle LANs |
|                                                                                                    |                                           |                                                  |                                      |
|                                                                                                    |                                           |                                                  |                                      |

- 15. Auf "Anmeldeinformationen speichern" klicken
- 16. Ihren Benutzernamen der Schule und Ihr Kennwort eingeben.
- 17. Die geöffneten Fenster schließen indem sie auf das "OK" klicken.
- 18. Die verbleibenden Fenster können mit "Schließen" bzw. "X" beendet werden.